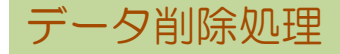

指定した日付以前の伝票データを削除します。

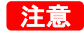

- ・ 削除した伝票はもとに戻すことができません。
   削除を実行する前に必ずバックアップを実行してください。
   ※ ハイブリッド版をご契約の場合は、ふくろう販売管理メニューからバックアップを実行することができません。
   アステム(株) 担当SEまでご連絡ください。
- 削除を実行する前に、残高(売掛残高・請求残高・買掛残高・支払残高・未払残高・在庫残高)を各管理帳票より
   出力し、保存しておいてください。
   削除実行後にそのデータと比較し、間違いがないことを確認してください。
- 1) データ削除手順
  - システム管理メニューの「データ削除」を起動します。
     ※ 他のメニューが起動中の場合は、すべて終了させてから起動してください。
  - ② 削除する決算年月日を選択します。

| <i>龜</i> データ削除                                                                  | ×         |
|---------------------------------------------------------------------------------|-----------|
| データ削除                                                                           |           |
| 決算年月日 2014/12/31 ▼ 選択した決算年月日以前のデー≫を削除します                                        |           |
| ※ 削除したデータは元に戻せません。<br>当処理実行前に、「システム管理]→[データベースバックアップ]にて<br>バックアップファイルを作成してください。 |           |
| 度行                                                                              | 終了<br>F12 |

## Point

選択できる決算年月日は、現在日付から起算して3年より前の日付となります。

③ 実行ボタンを押すと、パスワード入力画面が表示されます。 パスワードを入力して、実行ボタンを押すと処理を開始します。

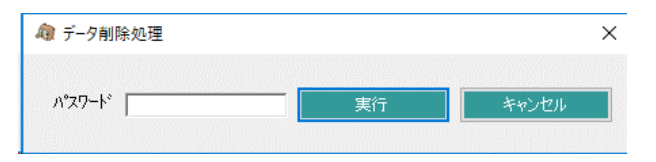

※ パスワードはシステム管理者にご確認ください。

#### 2) 削除する伝票

| 伝票  | 削除条件                                                                                                    |
|-----|----------------------------------------------------------------------------------------------------|
| 見積  | 見積日が、選択した決算年月日以前の伝票。                                                                                                    |
| 受注  | 受注日が選択した決算年月日以前の伝票且つ、<br>すべての明細の出荷区分が「完納」の伝票 且つ、<br>リレー先売上伝票の最大請求締日が、請求先残高登録の再設定した請求残高日<br>以前の伝票。                                                       |
| 売上  | 請求締日が、請求残高登録の再設定した請求残高日以前の伝票。                                                                                                    |
| 入金  | 入金日が、選択した決算年月日以前の伝票。                                                                                                    |
| 発注  | 発注日が選択した決算年月日以前の伝票且つ、<br>すべての明細の入荷区分が「完納」の伝票 且つ、<br>リレー先仕入伝票の最大支払締日が、支払先残高登録の再設定した支払残高日<br>以前の伝票。                                                       |
| 仕入  | 支払締日が、支払残高登録の再設定した支払残高日以前の伝票。                                                                                                    |
| 支払  | 支払日が、選択した決算年月日以前の伝票。                                                                                                    |
| 入出庫 | 入出庫日が、選択した決算年月日以前の伝票。                                                                                                    |
| 生産  | 状況=未着手なら基準日>=伝票日付、<br>状況=生産中なら基準日>=開始日、状況=完了なら基準日>=完成日の伝票。                                                                                              |
| 契約  | <ul> <li>※ 定期売上オプション利用時のみ</li> <li>・起票日が選択した決算年月日以前で、未契約(契約日入力なし)の伝票</li> <li>・契約済みで契約期間が選択した決算年月日以前かつ</li> <li>関連する売上伝票の請求締日≦契約期間が選択した決算年月日</li> </ul> |

# 3) 開始残高

各種残高を新たに設定し直します。

- ・売掛/請求/前受、買掛/支払/未払 残高 得意先マスタ、仕入先マスタをもとに、選択した決算年月日直後の締日を算出します。 算出された日付を「残高日」、算出された日付時点の残高を「残高金額」として、 請求先残高登録、支払先残高登録に上書きします。
- 在庫残高

選択した決算年月日時点の在庫を「開始残高」として登録します。 運用設定の「在庫開始日」は選択した決算年月日で上書きされます。

## Point

棚卸評価法が「最終仕入」の場合、選択した決算年月日時点で算出した「最終仕入単価」を 商品マスタの「標準原価単価」に上書きします。 これは最終仕入単価を用いて在庫金額を計算する際、算出する日付時点までに仕入データが 存在しない場合は、標準原価単価にて在庫金額が算出されるためです。

## 注意

売上原価計算法が標準原価、棚卸評価法が最終仕入の商品は、 データ削除を実行すると、標準原価が書き換わるため、データ削除実行後の 売上原価計算が正しくできない可能性があります。 この場合、架空の仕入先に対して、仕入伝票を最終仕入単価で登録し、 商品マスタの標準原価単価をもとに戻してください。 4) 受注残・発注残の存在する受発注伝票について

出荷(入荷)区分が、「一部」または「未納」の受注伝票、発注伝票は削除されません。 「未納」の伝票については、受注・発注入力画面にて、削除操作を行ってください。 「一部」の伝票については、出荷(入荷)履歴データが存在するため、入力画面から、 削除操作を行うことができません。ただし、受注・発注入力を修正で開き、出荷区分を 「一部」から「全数」に変更することで、次回のデータ削除操作にて、削除することが 可能となります。